## Redefinition

Any inherited part can now be quickly redefined directly in the composite structure diagrams. A new part redefining the original one is created and graphically replaced in the diagram with all ports and connectors remaining in their places.

To redefine an inherited part

- 1. Right-click a part and choose Refactor > Redefine To. The Select Type dialog opens.
- 2. Do one of the following:
  Type a name, if you want to create a new type.
  Select one of the existing types.